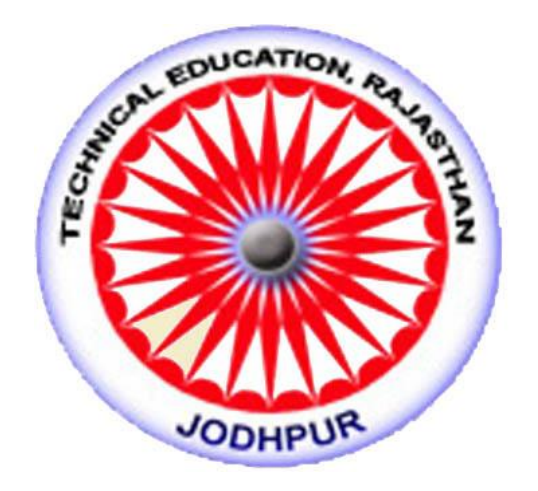

# Directorate of Technical Education Rajasthan, Jodhpur

# Kaushal Darpan

Version 1.0

**User Manual for Application form Filling** 

**Diploma Engg Lateral 2nd Year** 

#### Hit the website link - https://kdhte.rajasthan.gov.in/

Click on admission menu-> polytechnic-> select the admission which you want to apply according to their dates of start.

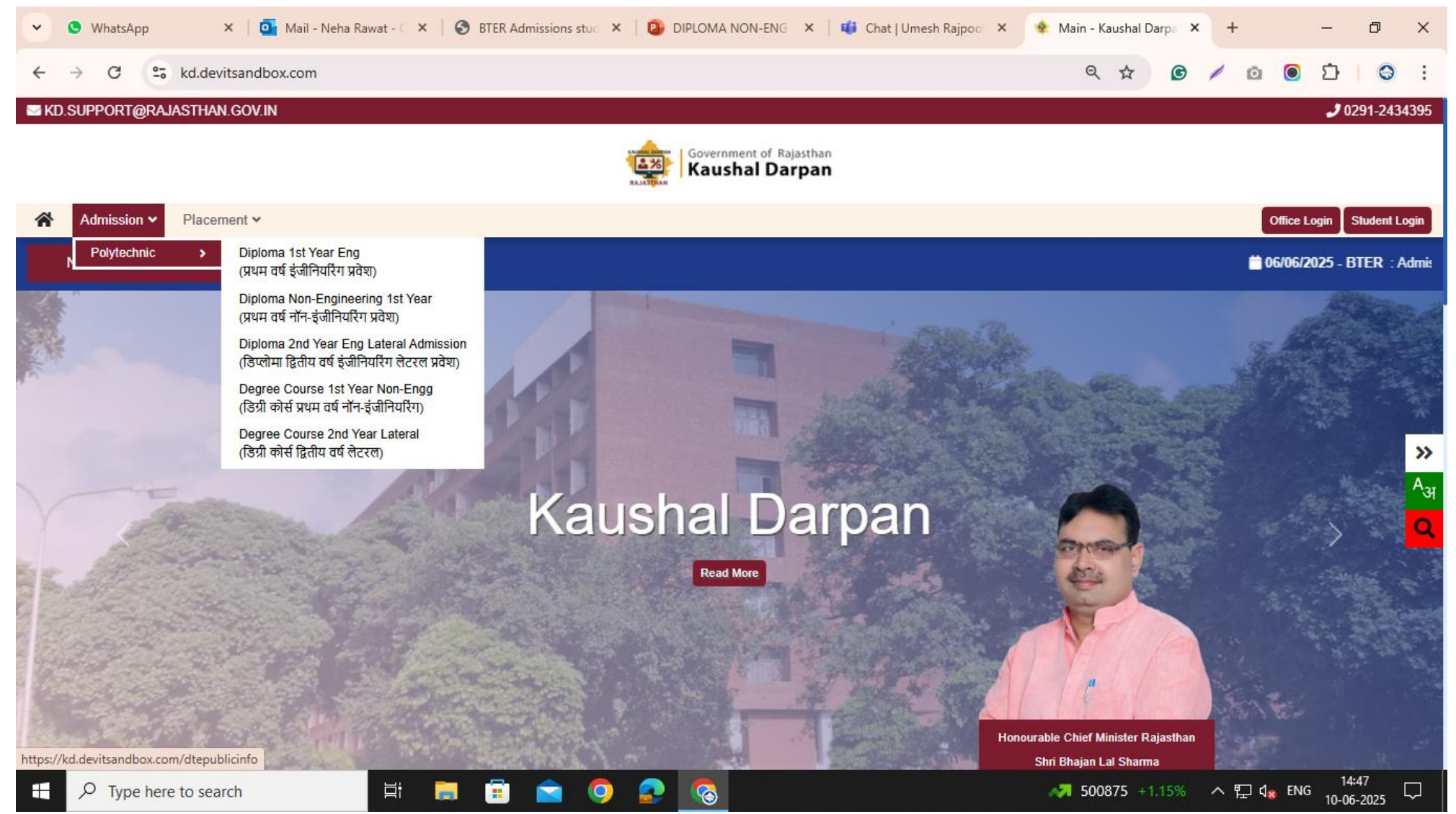

Student will open the link from webpage and view the active admission tab. For the admission in diploma 2 year lateral Admission and Apply for admissions.

| Government of Rajasthan<br>Kaushal Darpan |                                                                                              |                                                                                           |                                      |                                               | C                          |
|-------------------------------------------|----------------------------------------------------------------------------------------------|-------------------------------------------------------------------------------------------|--------------------------------------|-----------------------------------------------|----------------------------|
| Admission 🛩 Placement 🛩                   |                                                                                              |                                                                                           |                                      |                                               | Office Login Student Login |
|                                           | and the states                                                                               | All and a second second                                                                   | ¥ - 3                                | Salar Standard Street                         |                            |
|                                           | DIRECTORA                                                                                    | TE OF TECHNICAL EDUCATION, I                                                              | RAJASTHAN<br>N                       |                                               |                            |
|                                           |                                                                                              | ADMISSION- 2025-2026                                                                      |                                      |                                               |                            |
|                                           | 🖪 डिप्लोमा द्वितीय वर्ष इंजीनियरिंग लेटरल प्रवेश<br>(Diploma 2nd Year Eng Lateral Admission) | 🗈 मेरिट क्रमांक जानें 🕫 अपवर्ड मोमेंट<br>(Know Your Merit) (Upward Moment)                | 🗘 आवंटन स्थिति<br>(Allotment Status) | 🗘 विकल्पों में बदलाव करें<br>(Update Options) | >                          |
|                                           |                                                                                              |                                                                                           |                                      |                                               |                            |
|                                           |                                                                                              | Apply For Admission                                                                       |                                      |                                               |                            |
|                                           | Helpline Num<br>For queries o                                                                | ber: 0151-2970273 [कार्य दिवस में 09:00 ar<br>contact email id: dte.Lateral[at]rajasthan] | m to 04:00 pm]<br>[dot]gov[dot]in    |                                               |                            |
| ± Downloads                               | © Highlig                                                                                    | nts                                                                                       | E                                    | ] Notes                                       |                            |

Student can apply through mobile and sso.

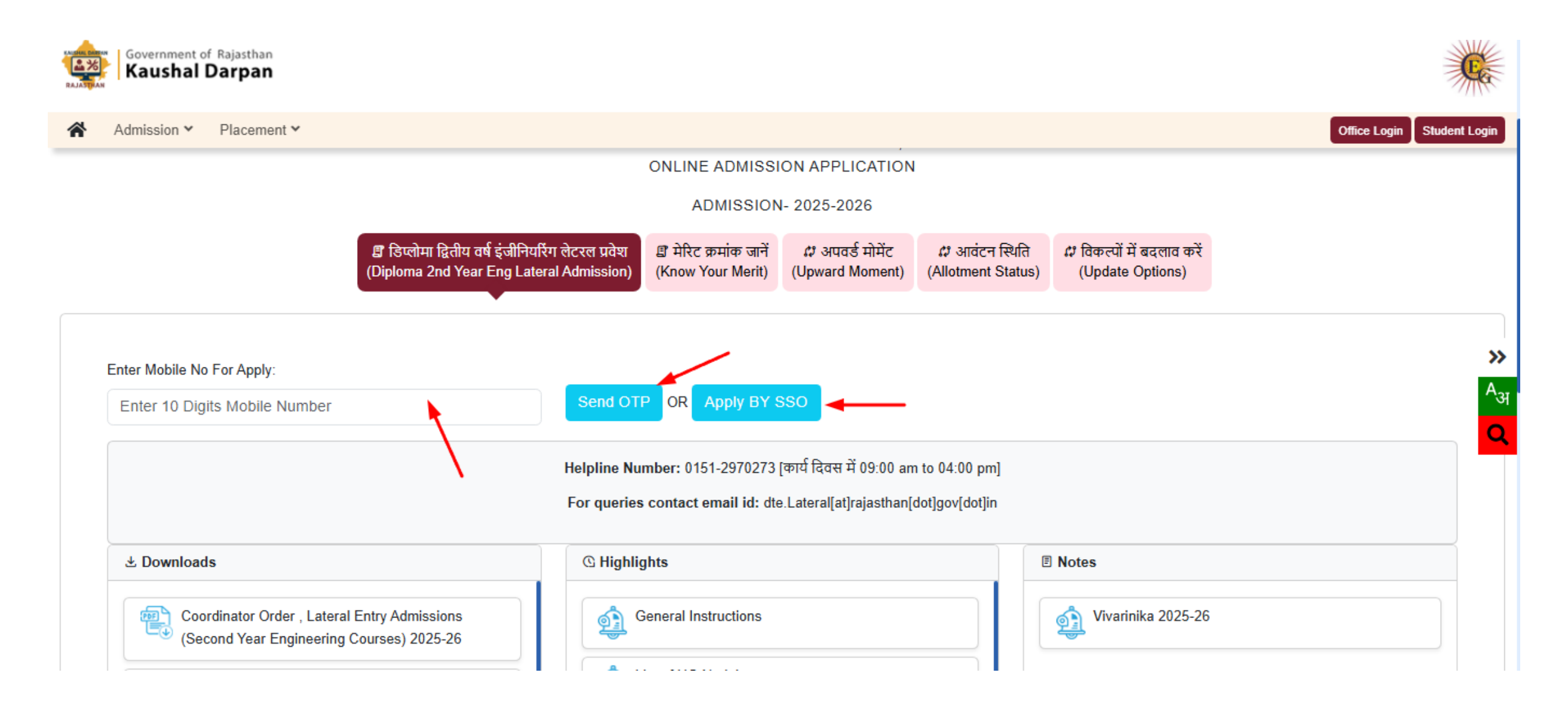

When student apply for admission through SSO, login with sso id and password-> search application higher & Technical Education -> click the application

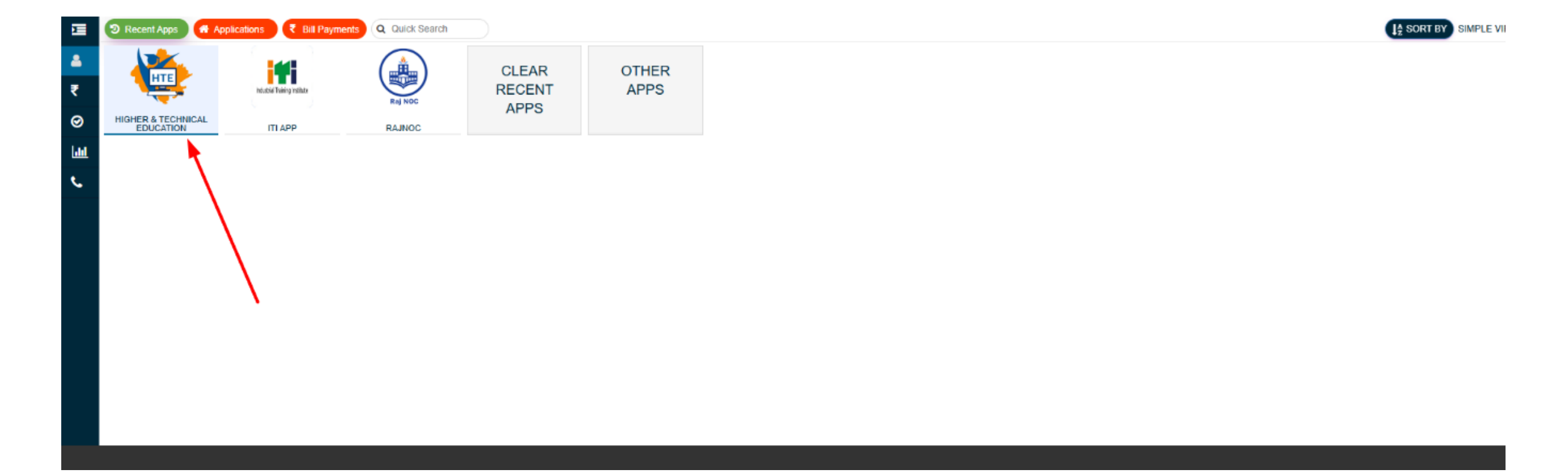

# Select Kaushal Darpan from the list at the time of login.

| Select Your Organization and Applic   | ation to         |  |
|---------------------------------------|------------------|--|
| start your session                    |                  |  |
| KAUSHAL DARPAN                        | *                |  |
| Select YourOrganization               |                  |  |
| Higher and Technical Education (Web   | site)            |  |
| Board of Technical Education (BTER E  | ngineering)      |  |
| Board of Technical Education (BTER N  | lon-Engineering) |  |
| Department of College Education (DC   | E)               |  |
| Directorate of Technical Education (D | TE)              |  |
| KAUSHAL DARPAN                        |                  |  |

Select Polytechnic Admissions 2025-26.

| Select Your Organization and A<br>start your session | pplication to |
|------------------------------------------------------|---------------|
| KAUSHAL DARPAN                                       | ~             |
| Select Your Application                              | ~             |
| Select Your Application                              |               |
| Admission 2025-26                                    | -             |

#### Fill applicant details

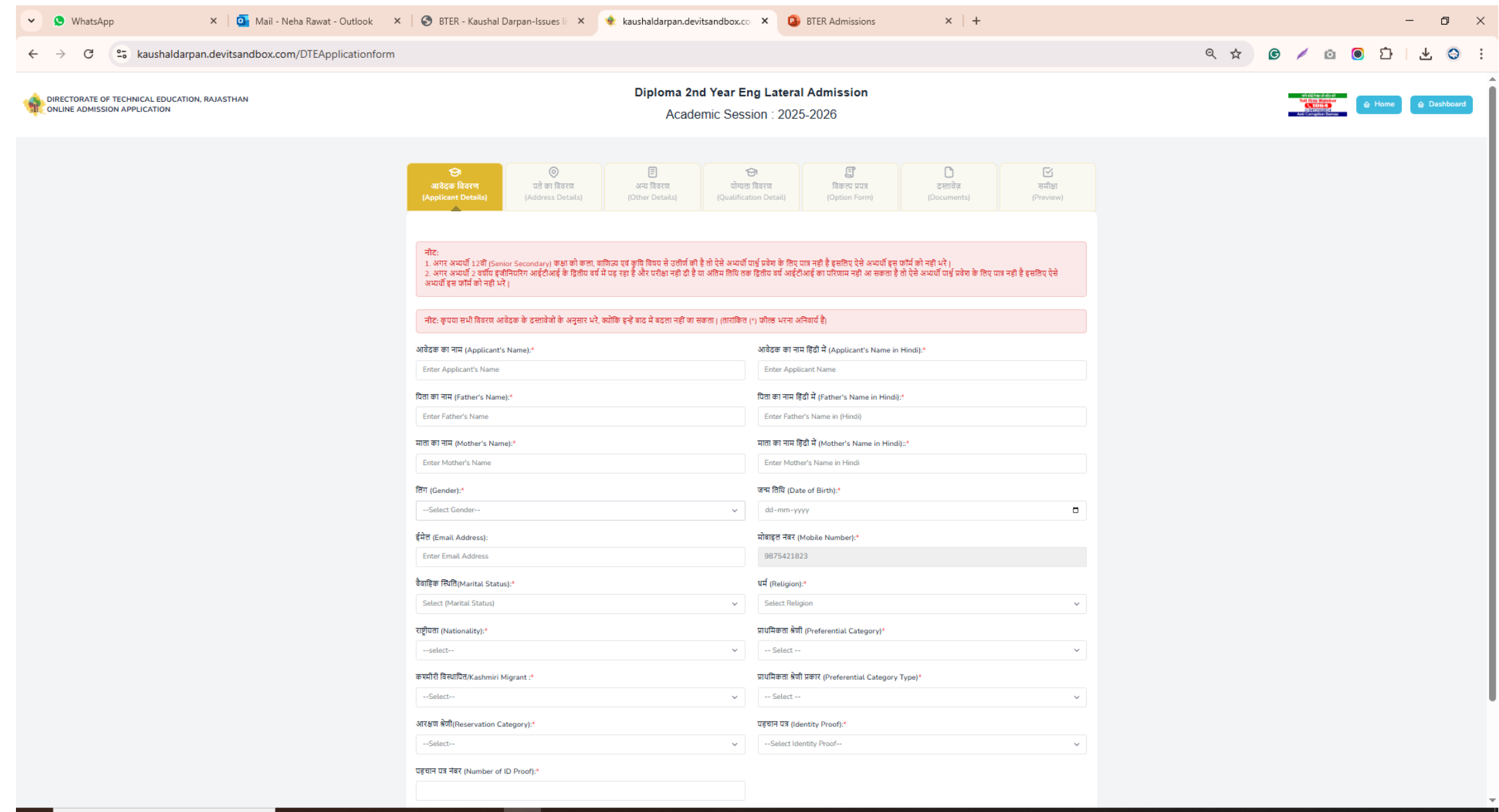

Ξi

0

2

1

## Add address

| 安<br>आवेदक विवरण<br>(Applicant Details) | ©<br>पत्ते का विवरण<br>(Address Details) | (0)                              | 🗐<br>अन्य विवरण<br>ther Details) | 🔁<br>योग्यता विवरण<br>(Qualification Detail) | <b>हिं</b><br>विकल्प प्रप<br>(Option Fo | नत्र<br>prm)                   | ि<br>दस्तावेज़<br>(Documents) | र्जि<br>समीक्षा<br>(Preview) |  |
|-----------------------------------------|------------------------------------------|----------------------------------|----------------------------------|----------------------------------------------|-----------------------------------------|--------------------------------|-------------------------------|------------------------------|--|
| Permanent Addres                        | s                                        |                                  |                                  |                                              |                                         |                                |                               |                              |  |
| पता पंक्ति 1 (Address Line 1): *        |                                          | पता पंक्ति 2 (Address Line 2): * |                                  |                                              |                                         | पता पंक्ति 3 (Address Line 3): |                               |                              |  |
| Enter Address Line 1                    |                                          |                                  | Enter Address Li                 | ne 2                                         |                                         | Enter A                        | Enter Address Line 3          |                              |  |
| राज्य (State): *                        |                                          |                                  | जिला (District): *               |                                              |                                         | शहर /गांव                      | (City/Village): *             |                              |  |
| Select State                            |                                          | ~                                | Select District                  |                                              | ~                                       | Enter C                        | ity/Village                   |                              |  |
| पिन कोड (Pincode): *                    |                                          |                                  |                                  |                                              |                                         |                                |                               |                              |  |
| Enter Pincode                           |                                          |                                  |                                  |                                              |                                         |                                |                               |                              |  |
|                                         |                                          |                                  |                                  |                                              |                                         |                                |                               |                              |  |
| Correspondence A                        | ddress                                   |                                  |                                  |                                              |                                         |                                | Use Correspondence addres     | s as permanent address.      |  |
| पता पंक्ति 1 (Address Line 1            | ): *                                     |                                  | पता पंक्ति 2 (Address Line 2): * |                                              |                                         | पता पंक्ति 3 (Address Line 3): |                               |                              |  |
| Enter Address Line 1                    |                                          |                                  | Enter Address Line 2             |                                              |                                         | Enter Address Line 3           |                               |                              |  |
| राज्य (State): *                        |                                          |                                  | जिला (District): *               |                                              |                                         | शहर /गांव (City/Village): *    |                               |                              |  |
| Select State                            |                                          | ~                                | Select District 🗸                |                                              | Enter City/Village                      |                                |                               |                              |  |
| पिन कोड (Pincode): *                    |                                          |                                  |                                  |                                              |                                         |                                |                               |                              |  |
| Enter Pincode                           |                                          |                                  |                                  |                                              |                                         |                                |                               |                              |  |
|                                         |                                          |                                  |                                  |                                              |                                         |                                |                               |                              |  |
|                                         |                                          |                                  | < Ba                             | ck 🗈 Save & Next 😋                           | Reset                                   |                                |                               |                              |  |

#### Add other details

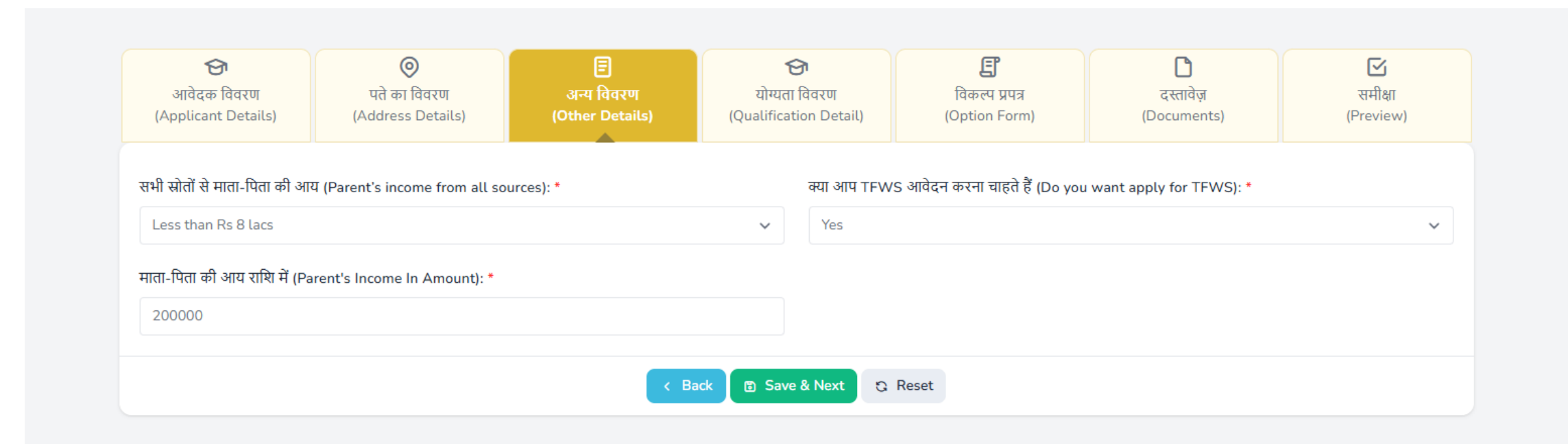

# Add qualification details

| (Applicant Details) (Add                                                 | Iress Detail | s) (Other Details)                           | (Quali<br>De | fication<br>tail)                                 | (Option Form)                     |   | (Documents)                                       | (Preview)                |
|--------------------------------------------------------------------------|--------------|----------------------------------------------|--------------|---------------------------------------------------|-----------------------------------|---|---------------------------------------------------|--------------------------|
|                                                                          |              |                                              |              |                                                   |                                   |   |                                                   |                          |
| 10th Qualification De                                                    | etails       |                                              |              |                                                   |                                   |   | (तारांकित (*)                                     | फील्ड भरना अनिवार्य हैं) |
| State of Study:*                                                         |              | Board:*                                      |              | Year of Pass                                      | ing:*                             |   | Roll Number:*                                     |                          |
| Out of Rajasthan                                                         | ~            | RBSE                                         | ~            | 2020                                              |                                   | ~ | 15124202                                          |                          |
| Marks Type:*                                                             |              | Aggregate Maximum Marks:*                    |              | Aggregate N                                       | larks Obtained:*                  |   | Per(%):                                           |                          |
| CGPA/GPA                                                                 | ~            | 10                                           |              | 9                                                 |                                   |   | 85.5                                              |                          |
|                                                                          |              |                                              |              |                                                   |                                   |   |                                                   |                          |
| Qualifying Examination:*                                                 |              | Branch/Subject:*                             |              | State of Stu                                      | dy:*                              |   | Year of Passing:*                                 |                          |
| Qualifying Examination:* 10th + C.Voc                                    | ~            | Branch/Subject:*                             |              | State of Stue                                     | <b>dy:*</b><br>Isthan             | ~ | Year of Passing:*                                 | ~                        |
| Qualifying Examination:* 10th + C.Voc Roll Number:*                      | ~            | Branch/Subject:* fsdsd Marks Type:*          |              | State of Stud<br>Out of Raja<br>Aggregate N       | dy:*<br>Isthan<br>faximum Marks:* | ~ | Year of Passing:* 2023 Aggregate Marks            | ∨<br>Obtained: <b>*</b>  |
| Qualifying Examination:*<br>10th + C.Voc<br>Roll Number:*<br>1142405     | ~            | Branch/Subject:* fsdsd Marks Type:* CGPA/GPA | ~            | State of Stud<br>Out of Raja<br>Aggregate N<br>10 | dy:*<br>Isthan<br>faximum Marks:* | ~ | Year of Passing:*<br>2023<br>Aggregate Marks<br>9 | ∽<br>Obtained:*          |
| Qualifying Examination:* 10th + C.Voc Roll Number:* 1142405 Per(%):      | *            | Branch/Subject:* fsdsd Marks Type:* CGPA/GPA | ~            | State of Stud<br>Out of Raja<br>Aggregate N<br>10 | dy:*<br>Isthan<br>faximum Marks:* | ~ | Year of Passing:*<br>2023<br>Aggregate Marks<br>9 | ∽<br>Obtained:*          |
| Qualifying Examination:* 10th + C.Voc Roll Number:* 1142405 Per(%): 85.5 | ~            | Branch/Subject:* fsdsd Marks Type:* CGPA/GPA | ~            | State of Stud<br>Out of Raja<br>Aggregate N<br>10 | dy:*<br>Isthan<br>faximum Marks:* | ~ | Year of Passing:*<br>2023<br>Aggregate Marks<br>9 | ∽<br>Obtained:*          |
| Qualifying Examination:* 10th + C.Voc Roll Number:* 1142405 Per(%): 85.5 | ~            | Branch/Subject:* fsdsd Marks Type:* CGPA/GPA | ~            | State of Stud<br>Out of Raja<br>Aggregate N<br>10 | dy:*<br>Isthan<br>faximum Marks:* | ~ | Year of Passing:*<br>2023<br>Aggregate Marks<br>9 | ∽<br>Obtained:*          |

## Option form

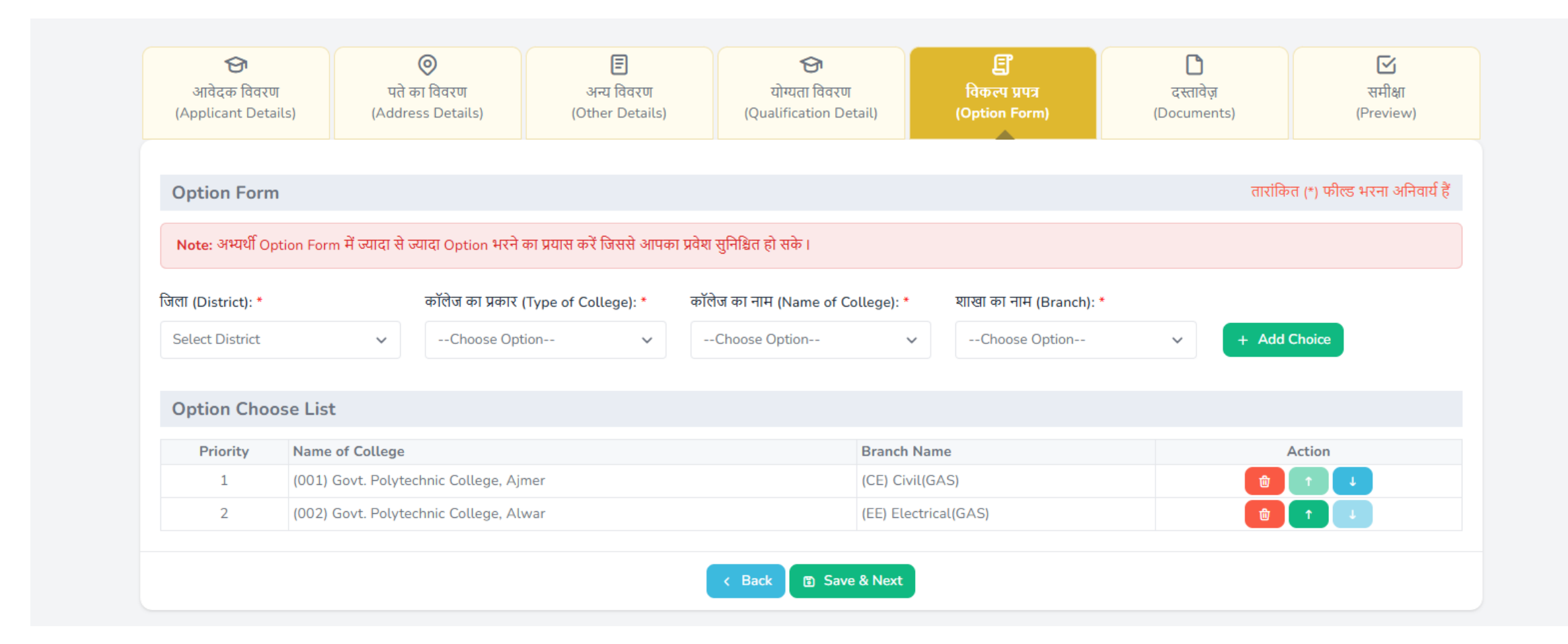

#### Documents

| छा<br>आवेदक विवरण<br>(Applicant Details)                                                                                                    | ©<br>पते का विवरण<br>(Address Details)                                                                                                    | 🗐<br>अन्य विवरण<br>(Other Details)                                        | 🕞<br>योग्यता विवरण<br>(Qualification Detail)                                                                                                    | द्वि<br>विकल्प प्रपत्र<br>(Option Form)                                                                                                    | ि<br>दस्तावेज़<br>(Documents)                                                                          | 💽<br>समीक्ष<br>(Preview)                                      |
|----------------------------------------------------------------------------------------------------|----------------------------------------------------------------------------------------------------|---------------------------------------------------------------------------|----------------------------------------------------------------------------------------------------|----------------------------------------------------------------------------------------------------|----------------------------------------------------------------------------------------------------|---------------------------------------------------------------|
| Photo/Signature L                                                                                                    | Jpload                                                                                                    |                                                                           |                                                                                                    |                                                                                                    | तारांवि                                                                                                | ञ्त (*) फील्ड भरना अनिवार्य हैं                               |
| Note: The photograph                                                                                                    | and signature should of minim                                                                                                    | um 20 kb and maximum 2 mb :                                               | size. The photograph and sig                                                                                                    | nature should of jpeg/png/g                                                                                                    | if file type.                                                                                          |                                                               |
|                                                                                                    |                                                                                                    |                                                                           |                                                                                                    |                                                                                                    |                                                                                                    |                                                               |
| Student Photo*                                                                                                    |                                                                                                    |                                                                           | Student Sign                                                                                                    | *                                                                                                    |                                                                                                    |                                                               |
| Choose File No File C                                                                                                    | basan                                                                                                    |                                                                           | Choose File                                                                                                    | No File Chosen                                                                                                    |                                                                                                    |                                                               |
| कृपया Self-Atteste                                                                                                    | d दस्तावेज़ ही Upload करे                                                                                                    | i I                                                                       |                                                                                                    |                                                                                                    | तारांवि                                                                                                | ग्त (*) फील्ड भरना अनिवार्य हैं                               |
| कृपया Self-Atteste                                                                                                    | nd दस्तावेज़ ही Upload क<br>minimum 100 kb and maximu                                                                                                    | t<br>m 2 mb size should be uploade                                        | ed in pdf/jpeg/png/gif file typ                                                                                                    | ۵.                                                                                                    | तारांवि                                                                                                | ञ्त (*) फोल्ड भरना अनिवार्य हैं                               |
| कृपया Self-Atteste<br>Note: The document of<br>Upload the scanned copy                                                                                                    | nd दस्तावेज़ ही Upload करे<br>minimum 100 kb and maximu<br>of TFWS Certificate                                                                                                    | n 2 mb size should be uploadd                                             | ed in pdf/jpeg/png/gif file typ<br>Upload the s                                                                                                    | e.<br>canned copy of Aadhar Card                                                                                                    | तारांवि                                                                                                | ठत (*) फील्ड भरना अनिवार्य हैं                                |
| कृपया Self-Atteste<br>Note: The document of<br>Upload the scanned copy<br>कृपया TFWS प्रमाणपत्र की सं                                                                                                    | nosen<br>ad दस्तावेज़ ही Upload क<br>minimum 100 kb and maximu<br>of TFWS Certificate<br>कन की हुई प्रति अपतोड करें।                                                                                                    | n 2 mb size should be uploade                                             | ed in pdf/jpeg/png/gif file typ<br>Upload the s<br>आधार কার্ड কী                                                                                                    | e.<br>canned copy of Aadhar Card<br>स्कैन की गई प्रति अपलोड करें                                                                                                    | तारावि<br>1                                                                                            | न्त (*) फील्ड भरना अनिवार्य हैं                               |
| कृपया Self-Atteste<br>Note: The document of<br>Upload the scanned copy<br>कृपया TFWS प्रमाणपत्र की सं<br>Choose File No File C                                                                                          | nosen<br>ad दस्तावेज़ ही Upload करे<br>minimum 100 kb and maximu<br>of TFWS Certificate<br>केन की हुई प्रति अपतोड करें।<br>hoosen                                                                                        | n 2 mb size should be uploadd                                             | ed in pdf/jpeg/png/gif file typ<br>Upload the s<br>आधार कार्ड की<br>Choose File                                                                                                   | e.<br>canned copy of Aadhar Card<br>स्कैन की गई प्रति अपलोड करें<br>No File Choosen                                                                                                    | तारांवि                                                                                                | ठत (*) फील्ड भरना अनिवार्य हैं                                |
| कृपया Self-Atteste<br>Note: The document of<br>Upload the scanned copy<br>कृपया TFWS प्रमाणपत्र की सं<br>Choose File No File C<br>Upload the scanned copy                                                               | nusen<br>d दस्तावेज़ ही Upload कर<br>minimum 100 kb and maximu<br>of TFWS Certificate<br>रून की हुई प्रति अपतोड करें।<br>hoosen<br>of Affidavit Certificate                                                              | n 2 mb size should be uploade                                             | ed in pdf/jpeg/png/gif file typ<br>Upload the s<br>आधार কার্ड ক<br>Choose File<br>Upload the s                                                                                    | e.<br>canned copy of Aadhar Card<br>स्कैन की गई प्रति अपलोड करें<br>No File Choosen<br>canned copy of Marksheet c                                                                                                    | तारांवि<br>d                                                                                           | गत (*) फील्ड भरना अनिवार्य हैं                                |
| कृपया Self-Atteste<br>Note: The document of<br>Upload the scanned copy<br>कृपया TFWS प्रमाणपत्र की स्<br>Choose File No File C<br>Upload the scanned copy<br>शपध पत्र प्रमाणपत्र की स्केन व                             | d दस्तावेज़ ही Upload क<br>minimum 100 kb and maximu<br>of TFWS Certificate<br>केन की हुई प्रति अपतोड करें।<br>hoosen<br>of Affidavit Certificate<br>शे गई प्रति अपतोड करें                                              | n 2 mb size should be uploade                                             | ed in pdf/jpeg/png/gif file typ<br>Upload the s<br>आधार कार्ड की<br>Choose File<br>Upload the s<br>10वीं कक्षा की                                                                 | e.<br>canned copy of Aadhar Card<br>: स्कैन की गई प्रति अपलोड करें<br>= No File Choosen<br>canned copy of Marksheet o<br>अंकपत्र की स्कैन की गई प्रति अप                                                                                                    | तारांवि<br>d<br>of 10th class<br>तोड करें                                                              | ग्त (*) फील्ड भरना अनिवार्य हैं                               |
| कृपया Self-Atteste<br>Note: The document of<br>Upload the scanned copy<br>कृपया TFWS प्रमाणपत्र की स्ट<br>Choose File No File C<br>Upload the scanned copy<br>रापथ पत्र प्रमाणपत्र की स्केन व<br>Choose File No File C  | d दस्तावेज़ ही Upload करें<br>minimum 100 kb and maximu<br>of TFWS Certificate<br>रुन की हुई प्रति अपतोड करें।<br>hoosen<br>of Affidavit Certificate<br>री गई प्रति अपतोड करें                                           | n 2 mb size should be uploadd                                             | ed in pdf/jpeg/png/gif file typ<br>Upload the s<br>आधार কার্ड কी<br>Choose File<br>10वीं कक्षा की<br>Choose File                                                                  | e.<br>canned copy of Aadhar Carr<br>स्कैन की गई प्रति अपलोड करें<br>a No File Choosen<br>canned copy of Marksheet c<br>अंकपत्र की स्क्रैन की गई प्रति अप<br>a No File Choosen                                                                                  | तारांवि<br>d<br>of 10th class<br>लोड करें                                                              | उत (*) फील्ड भरना अनिवार्य हैं                                |
| क्रिपिया Self-Atteste<br>Note: The document of<br>Upload the scanned copy<br>कृपया TFWS प्रमाणपत्र की स्<br>Choose File No File C<br>Upload the scanned copy<br>शपथ पत्र प्रमाणपत्र की स्केन व<br>Choose File No File C | d दस्तावेज़ ही Upload कर<br>minimum 100 kb and maximu<br>of TFWS Certificate<br>हन की हुई प्रति अपतोड करें।<br>hoosen<br>of Affidavit Certificate<br>ही गई प्रति अपतोड करें<br>hoosen<br>Prefential Category Certificate | ी<br>m 2 mb size should be uploadd<br>(अभ्यर्थी राजस्थान का मूल निवासी हो | ed in pdf/jpeg/png/gif file typ<br>Upload the s<br>आधार कार्ड की<br>Choose File<br>Upload the s<br>10वीं कक्षा की<br>Choose File<br>11) (जिन अभ्यर्थियों ने<br>राजस्थान में स्थित | e.<br>canned copy of Aadhar Card<br>: स्केन की गई प्रति अपतोड करें<br>a No File Choosen<br>canned copy of Marksheet o<br>अंकपत्र की स्केन की गई प्रति अप<br>a No File Choosen<br>माध्यमिक शिक्षा बोर्ड, राजस्थान / केन्द्र<br>किसी स्कूल से नियमित अध्ययन कर उ | तारांवि<br>d<br>of 10th class<br>लोड करें<br>ोय माध्यमिक पिक्षा बोर्ड की माध्यमिक परी<br>सीर्ण की हो।) | इत (*) फील्ड भरना अनिवार्य हैं<br>(*) फील्ड भरना अनिवार्य हैं |

#### Final preview-> submit and make payment

#### **Diploma 2nd Year Eng Lateral Admission FORATE OF TECHNICAL EDUCATION, RAJASTHAN** 🙆 Dash **E ADMISSION APPLICATION** Academic Session: 2025-2026 0 Ξ E ଚ ଚ በ आवेदक विवरण पते का विवरण अन्य विवरण योग्यता विवरण विकल्प प्रपत्र दस्तावेज (Applicant Details) (Oualification Detail) (Address Details) (Other Details) (Option Form) (Documents) व्यक्तिगत विवरण (Personal Details) Government of Rajasthan KAUSHAL DARPAN StudentSign StudentPhoto आवेदक का नाम हिंदी में (Applicant's Name in आवेदक का नाम (Applicant's Name): नेहा टेस्ट **APPLICANT 92** Hindi): पिता का नाम हिंदी में (Father's Name in Hindi): पिता का नाम (Father's Name): नेहा टेस्ट SWDASDAS माता का नाम हिंदी में (Mother's Name in Hindi): नेहा टेस्ट १ माता का नाम (Mother's Name): SHYAMA BAI लिंग (Gender): धर्म (Religion): Male Hindu वैवाहिक स्थिति(Marital Status): राष्ट्रीयता (Nationality): Married Indian जन्म तिथि (Date of Birth): 21 मई, 2024 को आयु (Age as on ): 20 01/02/2005 ईमेल (Email Address): laxmanbalmiky@gmail.com मोबाइल नंबर (Mobile Number): 9875421823 प्राथमिकता श्रेणी (Preferential Category): अभ्यर्थी राजस्थान का मुल निवासी हो। कश्मीरी विस्थापित/Kashmiri Migrant: NO

#### . . . . . . . . . . . . . . . . . . .

### क्या आप TFWS आवेदन करना चाहते हैं (Do you Yes want apply for TFWS)::

#### विकल्प(Option Form)

| Priority | Name of College                        | Branch Name          | college Type |
|----------|----------------------------------------|----------------------|--------------|
| 1        | (001) Govt. Polytechnic College, Ajmer | (CE) Civil(GAS)      | Govt.        |
| 2        | (002) Govt. Polytechnic College, Alwar | (EE) Electrical(GAS) | Govt.        |

#### 坐 अपलोड किए गए दस्तावेज़ (Uploaded Documents)

| Sr. No. | Document Name                                                                                |
|---------|----------------------------------------------------------------------------------------------|
| 1       | Student Photo                                                                                |
| 2       | Student Sign                                                                                 |
| 3       | Aadhar Card                                                                                  |
| 4       | Marksheet of 10th class                                                                      |
| 5       | Upload Scanned Copy of Prefential Category Certificate(अभ्यर्थी राजस्थान का मूल निवासी हो।।) |
| 6       | Affidavit Certificate                                                                        |
| 7       | TFWS Certificate                                                                             |

#### अधूरा डेटा (Incomplete Data)

| Sr. No.            | Pending Data            | Action                |
|--------------------|-------------------------|-----------------------|
| 1                  | Pending Address Details | Click here for upload |
| घोषणा (Undertaking | 3)                      |                       |

मेरे द्वारा यह प्रमाणित किया जाता है कि मैने आवेदन पत्र भरने से पूर्व प्रवेश के सम्बन्ध में सभी दिशा निर्देश तथा नियम भलीभाँति से पढ़ लिये हैं। ऑनलाइन आवेदन पत्र में मेरे द्वारा भरी गयी सभी सूचनाएं सत्य एवं सही है। मेरे द्वारा यह भी प्रमाणित किया जाता है कि मुझे किसी भी संस्थान द्वारा पूर्व में कभी भी निष्काषित नहीं किया गया है। भविष्य में मेरे द्वारा दी गयी कोई सूचना गलत पाई जाती है तो विभाग द्वारा मेरा प्रवेश निरस्त किया जा सकता है, तथा मेरे विरुद्ध आई.पी.सी. की सम्बन्धित धारा के अंतर्गत नियमानुसार कार्यवाही की जा सकती है, जिसकी सम्पूर्ण जिम्मेवारी मेरी होगी। यदि मुझे प्रवेश प्राप्त होता हैं तो मेरे द्वारा संस्थान के सभी नियमों एवं अनुशासन का पालन करते हुए पूर्ण प्रशिक्षण प्राप्त किया जायेगा। मेरे द्वारा ऐसा कोई कृत्य नहीं किया जावेगा जो की शान्ति एवं अनुशासन के विपरीत हो, अन्यथा मुझे संस्थान से निष्काषित किया जा सकता।

Final Submit & Make Payment